- 1 Insert smartcard and select correct role for the site.
- 2 Copy <u>https://portal.national.ncrs.nhs.uk/portal/dt</u> and paste into internet explorer. (If using Chrome see additional instructions below and complete those before completing step 2)
- 3 Once the portal page appears click on the second link down Launch Summary Care Record Application
- Patient Search screen will appear. In the NHS number field type in 999 024
  3271 and click find
- 5 Click the small blue button "view SCR"
- 6 Click on the blue text "Enter reason for access (optional)" and enter the reason of "TEST"– Note the completion of this field is not optional for community pharmacy, only a small entry needs to be made e.g. MUR, or Flu shot whatever is appropriate to the circumstance.
- 7 Click the Yes button
- 8 The SCR has now been viewed. Clicking "find a patient" will return to a balk search screen ready for a live patient or exit to close.

Auto search issues in IE

- 1. Open the desktop, and then tap or click the Internet Explorer icon on the taskbar.
- 2. Tap or click the Tools button, and the tap or click Internet options.
- 3. On the Advanced tab, under Browsing, select the Do not search from the Address bar check box.

Chrome instructions:

- From http://nww.hscic.gov.uk/dir/downloads/chrome-extension download the Chrome Extension, the Native Bridge component and the Google Group policy templates
- 2. From the Nativebridge.zip file run NativeBridgeInstaller, this will create the C:\Program Files\HSCIC\NativeBridge directory
- 3. From the Google group policy templates zip file, chromegpo:
- 4. Drop the chrome.admx file into: %WINDIR%\PolicyDefinitions
- Drop the chrome.adml file into the locale: %WINDIR%\PolicyDefinitions\en-US
- 6. Open Group policy (GPEdit.msc) and the following path:.
  - ➔ User Configuration
  - ➔ Administrative Templates
  - ➔ Google
  - ➔ Google Chrome
  - ➔ Extensions
  - ➔ Configure extension installation whitelist.
- 7. Select Enabled if it isn't already and click the show button, Add the GUID (ncgfdaipgceflkflfffaejlnjplhnbfn) to the whitelist and apply.
- 8. Open the Chrome Extensions page, chrome://extensions/ and drag nhssm-tools.crx onto the page and click enable.
- 9. Close Chrome, re-open and launch the portal.